**BANKOH BUSINESS CONNECTIONS 3.0** 

# **QUICK REFERENCE GUIDE**

## Transfers and Loan Payment

Ah Bank of Hawaii

## Bankoh Business Connections (BBC) 3.0

### Transfers

A Transfer is a simple transfer of money between accounts. You have the option to create a single transfer or multiple transfers by selecting the <u>Many to One</u> or <u>One to Many</u> option.

- A Many to One Transfer lets you transfer money from several different accounts to one account
- A One to Many Transfer lets you transfer money from one account to several different accounts

### **Creating a Single Transfer**

A Single Transfer can be initiated through Quick Transfer or Payments/Transfers

#### **Quick Transfer**

- 1. Quick Transfer is a default widget on your Home page, usually located at the bottom of the page.
- 2. Enter the Amount.
- 3. The earliest possible value date will automatically be selected. You can enter a different value date (MM/DD/YYYY) or select a date using the calendar icon.
- 4. Select an Account in the *Transfer From* field and in the *Transfer To* field.
- 5. Click Queue Transfer.

| Amount            |   | Transfer          |   |   |
|-------------------|---|-------------------|---|---|
|                   |   | 12/01/2016        |   | 3 |
| Transfer From     |   | Transfer To       |   |   |
| Select an Account | * | Select an Account | * | 4 |

- 6. A message in greenbar will appear. A payment must be approved before it is sent to the beneficiary.
- 7. Based on the User's permissions, if the Transfer requires additional approval, the payment will move into *Entered* status.
- 8. From *Payments/Transfers*, select Payment Management.

| Ah Bank of Hawaii  | Home | 8<br>Payments/Transfers             | Fraud / Risk Management | Reporting | Administration and Settings | Kimo Honolulu<br>Last Login: 02/21/ | 2017 10:11 AM |
|--------------------|------|-------------------------------------|-------------------------|-----------|-----------------------------|-------------------------------------|---------------|
| Payment Center     |      | Payment Management<br>Stop Payments | -                       |           | A KINK                      | Add Widget                          | •             |
| Payments List View |      | Check Inquiry                       |                         |           |                             |                                     | *             |

## Bankoh Business Connections (BBC) 3.0

### Transfers

### Creating a Single Transfer > Quick Transfer (continued)

9. For payments in Entered status, go to Payments List View and select <u>Approve</u>, <u>Delete</u>, <u>Modify</u> or <u>Reject</u> in the *Actions* column.

| Payments List View                                                            |                        |                     |                    | 1.4                           |
|-------------------------------------------------------------------------------|------------------------|---------------------|--------------------|-------------------------------|
| Max display of info: 90 days ①<br>④ Add a New Payment ④ Quick Entry ④ File In | nport 🕞 Export 🔿 Print |                     |                    | C 02/22/2017 11:47 AM         |
| Filter Select fields                                                          |                        |                     |                    | Two Week Look Back *          |
| All Actions Beneficiary                                                       | ID Amou                | Curren From Account | Value Date Status  | Same Day ACH Payme            |
| □ View                                                                        | 1098 10.22             | USD 100004567 ①     | 02/22/2017 Entered | No 🕨                          |
| Viewing 1-1 of 1 Delete<br>Modify                                             |                        |                     | Display 10         | per page < Page 1      of 1 > |
| Approve Reject D                                                              | elete                  |                     |                    |                               |

10. You can also check the checkbox and click the <u>Approve</u>, <u>Unapprove</u>, <u>Reject</u>, or <u>Delete</u> button.

|    | IIA 🗹      | Actions        | Beneficiary        | ID   | Amou  | Curren | From Account | Value Date | Status           | Same Day ACH Payme   | * |
|----|------------|----------------|--------------------|------|-------|--------|--------------|------------|------------------|----------------------|---|
| 10 |            | View 👻         | Operating Account  | 1098 | 10.22 | USD    | 100004567 🕕  | 02/22/2017 | Entered          | No                   |   |
|    | 4          |                |                    |      |       |        |              |            |                  |                      | • |
|    | Viewing 1- | 1 of 1 records |                    |      |       |        |              |            | Display 10 - per | page < Page 1 • of 1 | > |
| .0 | Approve    | Unappr         | rove Reject Delete |      |       |        |              |            |                  |                      |   |

11. A confirmation message will appear in greenbar.

## Bankoh Business Connections (BBC) 3.0

### Transfers

### **Creating a Single Transfer**

#### **Payment Center**

- 1. From *Payments/Transfers*, select *Payment Management*.
- 2. Click Add a New Payment.

| 1 Bank of Hawaii                                                  | Home        | Payments/Transfers   | Fraud / Risk Management | Reporting | Administration and Settings | Kimo Honolulu<br>Last Login: 02/21/2017 | 10:11 A |
|-------------------------------------------------------------------|-------------|----------------------|-------------------------|-----------|-----------------------------|-----------------------------------------|---------|
| ayment Center                                                     |             | XXXX                 | <b>AXXX</b>             |           | AXBAX                       | Add Widget                              | •       |
| Payments List View                                                |             |                      |                         |           |                             |                                         | ¢       |
| Max display of info: 90 days<br>⊕ Add a New Payment ⊕ Quick Entry | ⊕ File Impo | ort 🕞 Export 🔒 Print |                         |           |                             | € 02/22/2017 12:08 P                    | M       |
| Filter Select fields                                              | •           |                      |                         |           |                             | Two Week Look Back                      | *       |

3. From the Add Payment modal, select Transfer from Select a Payment Type.

| Select a Payment Type     Transfer |               |   |
|------------------------------------|---------------|---|
| Select a Payment Type              | Transfer      | ۷ |
|                                    | Transfer Type |   |
|                                    | Single        |   |
| Coloris Research Templete          |               | ٩ |
| Select a Payment Template          | Single        |   |
|                                    | Many to One   |   |
|                                    | One to Manu   |   |

- 4. Select *Single* from *Transfer Type*.
- 5. Click *Continue*.

Bankoh Business Connections (BBC) 3.0

### Transfers

Creating a Single Transfer > Payment Center (continued)

6. Enter payment information on the *New Transfer* page.

|                                | <u>rananan</u> ka                                                | Paymo |
|--------------------------------|------------------------------------------------------------------|-------|
|                                |                                                                  |       |
| rom Account                    |                                                                  |       |
| * Account Number               |                                                                  |       |
| Select                         | * Q                                                              |       |
| Customer Ref                   |                                                                  |       |
|                                |                                                                  |       |
| Account Name                   |                                                                  |       |
| Client Account Nar             | me                                                               |       |
|                                |                                                                  |       |
| Comments                       |                                                                  |       |
|                                |                                                                  |       |
| Information in the             | Comments Field is stored with the transaction, but not forwarded |       |
| with the payment               |                                                                  |       |
|                                |                                                                  |       |
|                                |                                                                  |       |
| Account                        |                                                                  |       |
| Account Number                 |                                                                  |       |
| -Select-                       | . 0                                                              |       |
| lama                           |                                                                  |       |
| Name                           |                                                                  |       |
|                                |                                                                  |       |
| Bank Name                      |                                                                  |       |
|                                |                                                                  |       |
| Amount & Date                  | es                                                               |       |
| Credit Amount                  |                                                                  |       |
|                                |                                                                  |       |
| A Value D                      |                                                                  |       |
| <ul> <li>value Date</li> </ul> | A44                                                              |       |
| 02/22/2017                     |                                                                  |       |
| 02/22/2017                     |                                                                  |       |
| 02/22/2017<br>Transaction Date |                                                                  |       |

## Bankoh Business Connections (BBC) 3.0

### Transfers

### Creating a Single Transfer > Payment Center (continued)

- 7. From Account
  - Account Number Select an account from the dropdown menu or use the lookup feature. *This field is mandatory.*
  - **Customer Ref** This field is optional and can be left blank (limited to 20 characters/spaces; special characters not accepted).
  - Account Name, Client Account Name These fields will automatically populate when the Account Number is selected.
  - **Comments** Information in this field is stored with the transaction but not forwarded with the payment.

#### 8. To Account

- Account Number Select an account from the dropdown menu or use the lookup feature. *This field is mandatory.*
- Name, Bank Name These fields will automatically populate when the Account Number is selected.

#### 9. Amount & Dates

- Credit Amount Enter the amount (in US Dollars).
- Value Date The earliest possible Value Date will automatically be selected. You can enter a different Value Date (MM/DD/YYYY) or select a date using the calendar icon. *This field is mandatory.*
- **Transaction Date** The Transaction Date will prepopulate with the Value Date.

#### 10. Payment Details

• Expand this section to enter optional information (limited to 35 characters/spaces; special characters not accepted).

#### 11. Summary Section

- Save this payment as a template for future use Select checkbox to create a template. The template will be created when the payment is submitted. Templates will not be created if the payment is Saved for Later.
  - **Template Code** Enter a unique name
  - **Template Description** Enter a description for the template
- Save For Later Payment information can be saved in *Incomplete* status for modification at a later date.
- Submit Click Submit to submit the Transfer.
- 12. A confirmation message will appear in greenbar. A payment must be approved before it is sent to the beneficiary.
- 13. Based on the User's permissions, if the Transfer requires additional approval, the payment will move into *Entered* status.
  - See #8 #11 in Single Transfer > Quick Transfer (pages 2-3)

## Bankoh Business Connections (BBC) 3.0

### Transfers

### **Creating a Many to One Transfer**

- 1. From Payments/Transfers, select Payment Management.
- 2. Click Add a New Payment.
- 3. From the Add Payment modal, select Transfer from Select a Payment Type.
- 4. Select *Many to One* from *Transfer Type*.
- 5. Click *Continue*.

| Select a Payment Type     | Transfer      | * |
|---------------------------|---------------|---|
|                           | Transfer Type |   |
|                           | Many to One   | * |
| ~                         |               | ٩ |
| Select a Payment Template | Single        |   |
|                           | Many to One   |   |
|                           | One to Many   |   |

6. Enter payment information on the *New Many to One Transfer* page.

|                                         | 0                                           | To Account     |  |
|-----------------------------------------|---------------------------------------------|----------------|--|
| * Account Number                        |                                             | Account Number |  |
| Select                                  | × Q                                         | Select         |  |
| * Debit Amount                          | *                                           | Value Date     |  |
|                                         |                                             | 02/22/2017     |  |
| Comments                                |                                             |                |  |
|                                         |                                             |                |  |
| Information in the Comment Field is sto | ored with the transaction but not forwarded |                |  |
| with the payment                        |                                             |                |  |
| Add Account                             |                                             |                |  |
|                                         |                                             |                |  |
|                                         |                                             |                |  |
|                                         |                                             |                |  |
| From Account                            | Amount                                      |                |  |
| From Account                            | Amount                                      | ٦              |  |
| From Account                            | Amount                                      | }              |  |
| From Account                            | Amount                                      | }              |  |
| From Account                            | Amount                                      | }              |  |

## Bankoh Business Connections (BBC) 3.0

### Transfers

#### Creating a Many to One Transfer (continued)

- 7. From Account
  - Account Number Select an account from the dropdown menu or use the lookup feature. *This field is mandatory.*
  - **Debit Amount** Enter the amount. Note: The From and To Accounts must have the same currency (e.g. US Dollars). *This field is mandatory.*
  - Comments Information in this field is stored with the Transfer but not forwarded with the payment.
- 8. To Account
  - Account Number Select an account from the dropdown menu or use the lookup feature. *This field is mandatory.*
  - Value Date The earliest possible Value Date will automatically be selected. You can enter
    a different Value Date (MM/DD/YYYY) or select a date using the calendar icon. This field is
    mandatory.
- 9. Add Account
  - A running tally will include the From Account number(s), amount(s) and To Account number on individual line items.
  - Click on *Add Account* to add additional transfers.

#### 10. Summary Section

- Submit Click Submit to submit the Many to One Transfer.
- 11. A confirmation message will appear in greenbar. A payment must be approved before it is sent to the beneficiary.
- 12. Based on the User's permissions, if the Many to One Transfer requires additional approval, the Transfer will move into *Entered* status.
  - See #8 #11 in Single Transfer > Quick Transfer (pages 2-3)

## Bankoh Business Connections (BBC) 3.0

### Transfers

### **Creating a One to Many Transfer**

- 1. From Payments/Transfers, select Payment Management.
- 2. Click Add a New Payment.
- 3. From the Add Payment modal, select Transfer from Select a Payment Type.
- 4. Select **One to Many** from **Transfer Type**.
- 5. Click *Continue*.

| Select a Payment Type     | Transfer      | * |
|---------------------------|---------------|---|
|                           | Transfer Type |   |
|                           | One to Many   | * |
|                           |               | ٩ |
| Select a Payment Template | Single        |   |
|                           | Many to One   |   |
|                           |               |   |

6. Enter payment information on the *New One to Many Transfer* page.

|                  | 0          | To Account                                                                     |
|------------------|------------|--------------------------------------------------------------------------------|
| * Account Number |            | * Account Number                                                               |
| Select           | * Q        | Select                                                                         |
| * Value Date     |            | * Credit Amount                                                                |
| 02/22/2017       | iii)       |                                                                                |
|                  |            | Comments                                                                       |
|                  |            | information in the Comment Field is stored with the transaction but not forwar |
|                  |            | with the payment                                                               |
|                  | 9          | Add Account                                                                    |
|                  |            |                                                                                |
|                  | To Account | Amount                                                                         |
|                  | 1          |                                                                                |
|                  | _          |                                                                                |

## Bankoh Business Connections (BBC) 3.0

### Transfers

#### Creating a One to Many Transfer (continued)

- 7. From Account
  - Account Number Select an account from the dropdown menu or use the lookup feature. *This field is mandatory.*
  - Value Date The earliest possible Value Date will automatically be selected. You can enter a different Value Date (MM/DD/YYYY) or select a date using the calendar icon. *This field is mandatory.*

#### 8. To Account

- Account Number Select an account from the dropdown menu or use the lookup feature. *This field is mandatory.*
- **Credit Amount** Enter the amount. Note: The From and To Accounts must have the same currency (e.g. US Dollars). *This field is mandatory.*
- Comments Information in this field is stored with the Transfer but not forwarded with the payment.

#### 9. Add Account

- A running tally will include the From Account number, amount(s) and To Account number(s) on individual line items.
- Click Add Account to add additional transfers.

#### 10. Summary Section

- Submit Click Submit to submit the Many to One Transfer.
- 11. A confirmation message will appear in greenbar. A payment must be approved before it is sent to the beneficiary.
- 12. Based on the User's permissions, if the One to Many Transfer requires additional approval, the Transfer will move into *Entered* status.
  - See #8 #11 in Single Transfer > Quick Transfer (pages 2-3)

### Ah Bank of Hawaii

# **Schedule Payment**

Bankoh Business Connections (BBC) 3.0

### **Schedule Payment**

You can schedule a payment using templates.

- 1. From the Template List View widget, select a template by clicking View in the Actions column.
- 2. From the following options, select *Schedule*.
  - Delete
  - Copy as Template
  - Copy as Payment
  - Modify
  - Unapprove
  - Schedule

| ⊕ Ad   | ⊕ Add a New Template ⊕ Manage Template Groups ⊫ Export ⊕ Print ⊕ File Import |                   |              |              |        |         | 02/22/2017             |               |
|--------|------------------------------------------------------------------------------|-------------------|--------------|--------------|--------|---------|------------------------|---------------|
| Filter | Select fields                                                                | •                 |              |              |        |         |                        | All Tem       |
| Payr   | ment Type Transfer ×                                                         | Clear filters     |              |              |        |         |                        |               |
| Actio  | ns Template Name                                                             | Beneficiary       | From Account | Payment Type | ↓ Amou | Curren. | Credit / Debit Indicat | Last Modifie  |
| View   | - Template1                                                                  | Operating Account | 100045670 🕦  | Transfer     | 100.17 | USD     | Credit                 |               |
| View   | Delete                                                                       | Business Savings  | 000000030 ①  | Transfer     | 50.00  | USD     | Credit                 |               |
| View   | Copy As Template<br>Copy As Payment                                          | Payroll           | 100098760 🕐  | Transfer     | 15.13  | USD     | Credit                 |               |
| 4      | Quick Entry                                                                  |                   |              |              |        |         |                        |               |
| Viev   | Modify                                                                       |                   |              |              |        |         | Display 3 🔹 per pa     | ge < Page 1 • |

#### 3. On the *Schedule Payment* page are four sections:

- Schedule Payment
- Recurrence Pattern
- Range of Recurrence
- Payment Settings

# **Schedule Payment**

### Bankoh Business Connections (BBC) 3.0

### Schedule Payment (continued)

- 4. The *Schedule Payment* section is prepopulated with the Payment Type, Template Description and Template Code.
- 5. In the *Recurrence Pattern* section, select Daily, Weekly, Monthly, or Yearly; by default, the Off radio button is selected.
  - Further definitions may be required based on your selection.
- 6. In the *Range of Recurrence* section, enter the Schedule Starting Date (MM/DD/YYYY) or select a date using the calendar icon. *This field is mandatory.* 
  - The Starting Effective Date is the first value date the scheduler will attempt to create a payment for and must be less than or equal to 5 business days from the date the template is created.
  - Further definitions may be required based on your selection.
- 7. In the *Payment Settings* section, For Effective Dates Falling on Non-Business Days, select one of the following: Select the previous business day; Select the next business day; or Do not create the payment.
- 8. Click *Save*.
- 9. A message in greenbar will accompany the scheduled payment submission (sample below): "Saving a schedule today will not create any payments today. Payments are created 2 business days prior to the Transaction Date to allow time for approvals. If the first payment will have a Transaction Date more than 2 business days from today, a payment will not be created until the next cycle."

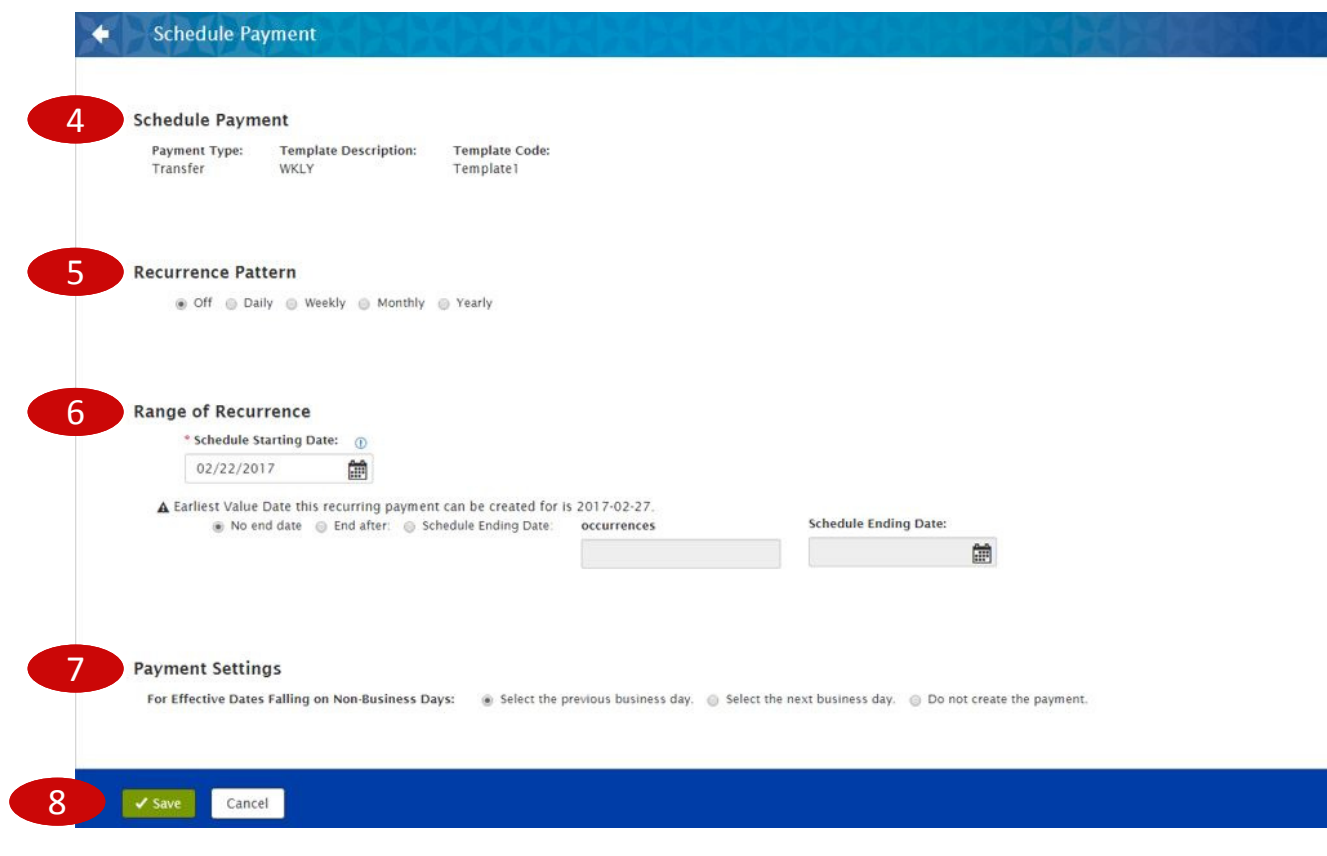

## Loan Payment

## Bankoh Business Connections (BBC) 3.0

### **Loan Payment**

A loan payment is used to pay down an existing loan.

#### **Creating a Loan Payment**

- 1. From Payments/Transfers, select Payment Management.
- 2. Click Add a New Payment.
- 3. From the Add Payment modal, select Loan Payment from Select a Payment Type.
- 4. Click *Continue*.

| *<br>Q |
|--------|
| ٩      |
|        |
| ^      |
|        |
|        |
|        |

5. Enter payment information on the *Transaction Information* page.

| Transaction Information                                                        |                           |  |
|--------------------------------------------------------------------------------|---------------------------|--|
| From Account                                                                   |                           |  |
|                                                                                | * Q                       |  |
| Value Date                                                                     |                           |  |
| 02/23/2017                                                                     |                           |  |
| Loan Account                                                                   |                           |  |
|                                                                                | * Q                       |  |
|                                                                                |                           |  |
| Comments                                                                       |                           |  |
|                                                                                |                           |  |
|                                                                                |                           |  |
| Information in the Comments Field is stored with the trans<br>with the payment | action, but not forwarded |  |
|                                                                                |                           |  |
|                                                                                |                           |  |
| ayment Summary                                                                 |                           |  |
|                                                                                |                           |  |
|                                                                                |                           |  |

## Loan Payment

Bankoh Business Connections (BBC) 3.0

### **Loan Payment**

#### Creating a Loan Payment (continued)

- 6. From Account Select an account from the dropdown menu or use the lookup feature.
- 7. **Value Date** The earliest possible Value Date will automatically be selected. You can enter a different Value Date (MM/DD/YYYY) or select a date using the calendar icon.
- 8. Loan Account Select an account from the dropdown menu or use the lookup feature.
- 9. **Comments** Information in this field is stored with the transaction but not forwarded with the payment.

#### **10. Payment Summary Section**

- Save this payment as a template for future use Select checkbox to create a template. The template will be created when the payment is submitted. Templates will not be created if the payment is Saved for Later.
  - o Template Name Enter a unique name
  - Template Description Enter a description for the template
  - Click on the *Restrict* checkbox to restrict template to users who are explicitly entitled to it. The template will need to be approved before it can be used.
- Save For Later Payment information can be saved in *Incomplete* status for modification at a later date.
- Submit Click Submit to submit the payment.
- 11. A confirmation message will appear in greenbar. A payment must be approved before it is sent to the beneficiary.
- 12. Based on the User's permissions, if the payment requires additional approval, the payment will move into *Entered* status.
  - See #8 #11 in Single Transfer > Quick Transfer (pages 2-3)

# **FAQ** Frequently Asked Questions

### Transfers

- Q: Can I submit a Transfer between my Bank of Hawaii account in Hawaii and my Bank of Hawaii account in Guam?
- A: No. Bank of Hawaii in Hawaii (Bank 140) and Bank of Hawaii in Guam (Bank 240) operate in separate time zones. The Transfer payment type is done in real-time and cannot cross the date line.

### **Loan Draw Transaction**

- Q: Can I submit a Loan Draw transaction from my account?
- A: Loan Draw transactions are entitled only to Business Credit Flex customers.

# **Contact Information**

For more information, contact Cash Management Services at the following: Hawaii: (808) 694-8021 Toll-free: (877) 232-0118 Guam: (671) 479-3629 or (671) 479-3633 Email: connections@boh.com